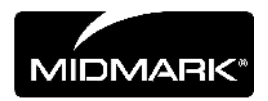

# CLEARVISION<sup>™</sup> SENSOR

# DIGITALES SENSORSYSTEM

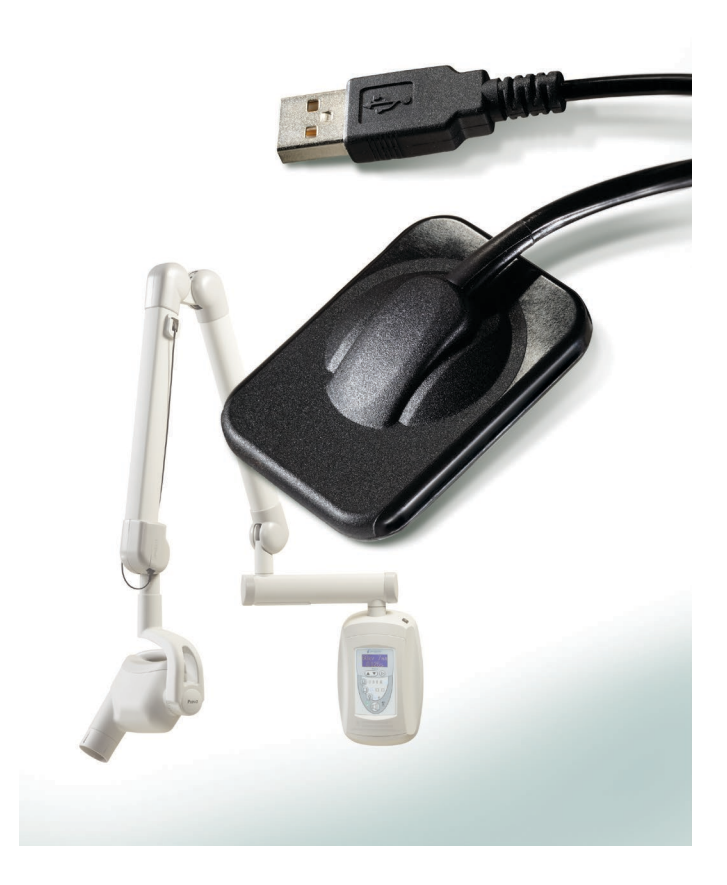

# BENUTZER- UND INSTALLATIONSHANDBUCH

00-02-1664, Revision C01 Erscheinungsdatum: Juni 2018

#### CLEARVISION<sup>™</sup> SENSOR DIGITALES SENSORSYSTEM

## **BENUTZER- UND INSTALLATIONSHANDBUCH**

MIDMARK CORPORATION

1001 ASBURY DRIVE BUFFALO GROVE, IL 60089, USA GEBÜHRENFREI: 800-MIDMARK (1-800-643-6275) WWW.MIDMARK.COM

Copyright © 2018 Midmark. Alle Rechte vorbehalten.

# **INHALTSVERZEICHNIS**

| Allgemeines                                    | 4  |
|------------------------------------------------|----|
| Anweisungen zum Gebrauch                       | 4  |
| Gegenanzeigen                                  | 4  |
| Warn-/Sicherheitshinweise                      | 4  |
| Produktbeschreibung                            | 5  |
| Erklärung der Symbole auf den Schildern        | 7  |
| Übereinstimmung mit geltenden Normen           | 8  |
| Technischer Kundendienst                       | 11 |
| Befugte Vertretung                             | 11 |
| Installation                                   | 12 |
| Übersicht                                      | 12 |
| Vor Beginn                                     | 12 |
| Installationsverfahren                         | 14 |
| Betrieb des ClearVision™ Sensors               | 21 |
| Aufnahme von Bildern                           | 21 |
| Verwendung der Sensorhüllen                    | 22 |
| Verwendung einer Sensor-Positioniervorrichtung | 22 |
| Empfohlene Wartung                             | 22 |
| Reinigen und Desinfizieren                     | 23 |
| Technische Daten                               | 25 |
| Röntgenstrahlsensor                            | 25 |
| Umgebung                                       | 25 |
| Begriffe                                       |    |
| Dosisinformationen                             | 27 |
| Garantie                                       | 27 |

# Allgemeines

#### Anweisungen zum Gebrauch

Der ClearVision<sup>™</sup> Sensor ist für die Verwendung durch Zahnärzte und andere qualifizierte Fachkräfte bei der Erstellung diagnostischer Röntgenaufnahmen des Gebisses, des Kiefers und anderer oraler Strukturen vorgesehen.

#### Gegenanzeigen

Keine bekannt.

#### Warn-/Sicherheitshinweise

| Strahlensicherheit        | <ul> <li>Ausschließlich qualifiziertes und befugtes Personal darf dieses Gerät<br/>unter Beachtung aller Gesetze und Bestimmungen im Hinblick auf den<br/>Strahlenschutz bedienen.</li> </ul>                                                                                                    |
|---------------------------|----------------------------------------------------------------------------------------------------|
|                           | Der Bediener muss zum eigenen Schutz zu jeder Zeit den<br>Sicherheitsabstand zum Brennfleck und dem Röntgenstrahl einhalten.                                                                                                    |
|                           | <ul> <li>Sämtliche Strahlenschutzeinrichtungen des Röntengeräts sind<br/>uneingeschränkt zu nutzen.</li> </ul>                                                                                                    |
|                           | <ul> <li>Von allen Strahlenschutzeinrichtungen, Zubehör und Verfahren, die<br/>zum Schutz des Patienten und des Bedieners vor Röntgenstrahlen zur<br/>Verfügung stehen, muss vollständig Gebrauch gemacht werden.</li> </ul>                                                                                                    |
| Elektrische<br>Sicherheit | <ul> <li>Das ClearVision<sup>™</sup> Sensor-Kabel ist mit Vorsicht zu behandeln. Das<br/>Sensorkabel nicht stark biegen oder knicken. Dies könnte dauerhafte<br/>Schäden des Sensors verursachen.</li> </ul>                                                                                                    |
|                           | <ul> <li>Das Gerät ist ausschließlich in Räumen oder Bereichen zu betreiben,<br/>die alle einschlägigen Gesetze und Empfehlungen hinsichtlich der<br/>elektrischen Sicherheit in zu medizinischen Zwecken genutzten<br/>Räumen erfüllen, beispielsweise Normen der IEC, des US-<br/>amerikanischen NEC (Sicherheitsstandard für Elektroinstallationen)<br/>oder des VDE.</li> </ul> |
|                           | <ul> <li>Vor der Reinigung oder Desinfektion muss das Gerät stets von der<br/>Stromversorgung getrennt werden.</li> </ul>                                                                                                    |
|                           | • Der Computer und andere zugehörige Geräte (wie der USB-Hub) sind<br>außerhalb des Bereichs des Patienten zu platzieren (d. h. mehr als<br>1,5 Meter vom Stuhl entfernt). Der Bediener sollte nicht gleichzeitig<br>Zugriff auf den Patienten und diese Geräte haben.                                                                                                    |
|                           | <ul> <li>Der Computer und andere zugehörige Geräte müssen IEC 60950 bzw.<br/>IEC 60601 entsprechen.</li> </ul>                                                                                                    |

- Patientensicherheit
   Vor der Verwendung ist der Sensor **stets** mit einer hygienischen Einweg-Schutzhülle zu versehen. Für jeden Patienten ist eine neue Hülle zu verwenden. Es wird empfohlen, den Sensor nach jeder Verwendung zu desinfizieren.
  - Der ClearVision<sup>™</sup> Sensor, der Computer und die mitgelieferten Kabel sind die Bestandteile eines medizinischen elektrischen Systems. Der Computer ist nicht im Umfeld des Patienten (innerhalb eines Radius von 1,5 m um den Patienten) zu platzieren.
  - Die Installation des Systems hat gemäß IEC 60601-1, dem Standard für Sicherheitsanforderungen für medizinische elektrische Systeme, zu erfolgen.

#### Produktbeschreibung

Der ClearVision<sup>™</sup> Sensor ist ein digitales Bildgebungssystem für Dentalröntgenanwendungen. Das Produkt ist für routinemäßige Dentalröntgenuntersuchungen, wie Bissflügel-, periapikale Aufnahmen usw., zu verwenden. Zwei unterschiedlich große Sensoren (Größe 1 und Größe 2) werden für die Aufnahmen unterschiedlicher Anatomien und für unterschiedliche Patientengrößen verwendet. Der CMOS-Sensor wird direkt mit einem USB-Anschluss an einem PC verbunden, wobei keine dazwischenliegende elektrische Schnittstelle erforderlich ist. Der ClearVision<sup>™</sup> Sensor arbeitet mit einer standardmäßigen dentalen intraoralen Röntgenguelle ohne Verbindung zur Röntgenguelle. Der ClearVision™ Sensor nimmt das Bild automatisch bei Erkennen des Entstehens der Röntenstrahlung auf und überträgt es nach Beendigung der Röntgenstrahlung an ein Bildgebungs-Softwareprogramm auf dem PC. Es werden jeweils Einweghüllen verwendet, um eine Kreuzkontamination zwischen Patienten zu vermeiden. Der ClearVision™ Sensor ist ein hochmoderner intraoraler Röngenstrahlendetektor für die digitale Bildgebung von Zähnen und der Mundhöhle. Die Bestandteile des ClearVision™ Sensor-Systems sind der digitale Sensor, die Sensor-Kalibrierungsdateien und die Progeny Imaging-Software.

Digitaler Sensor Der digitale Sensor ist so konstruiert, dass er ein zweidimensionales Röntgenbild in ein elektrisches Signal umwandelt. Die Struktur des Sensors besteht aus einer ersten Schicht Phosphormaterial (Szintillator) die, wenn sie einfallenden Röntgenstrahlen ausgesetzt wird, eine Lichtstrahlung abgibt. Das Licht wird dann auf die fotosensitiven Bauteile des Sensors übertragen, wo es in elektrisches Potenzial umgewandelt wird. Das elektrische Signal wird dann zur Verarbeitung an den Computer gesendet.

#### Sensor-Kalibrierungsdateien Während der Installation des ClearVision™ Sensor-Systems werden für die Seriennummer des Sensors spezifische Dateien auf allen Computern gespeichert, an denen der Sensor verwendet werden wird. Weitere Einzelheiten dazu entnehmen Sie bitte dem Abschnitt zur Installation des ClearVision™ Sensor in diesem Handbuch.

| Progeny Imaging | Liefert die Anwenderschnittstelle für die Erstellung, Speicherung, Abfrage,<br>Übertragung, Prüfung und Nachbearbeitung der Bilder, die vom<br>ClearVision™ Sensor-System erstellt werden. Weitere Einzelheiten dazu<br>entnehmen Sie bitte dem Abschnitt zur Installation des ClearVision™<br>Sensor in diesem Handbuch bzw. im Progeny Imaging-<br>Benutzerhandbuch. |
|-----------------|----------------------------------------------------------------------------------------------------|
| HINWEIS         | Der digitale ClearVision™ Sensor reagiert empfindlich auf intensives UV-<br>Licht. Aus diesem Grund sollte der Sensor in dem mitgelieferten Kasten<br>aufbewahrt und niemals längere Zeit direktem Sonnenlicht ausgesetzt<br>werden.                                                                                                    |

# Erklärung der Symbole auf den Schildern

| $\triangle$ | Vorsicht, Begleitdokumente lesen.                                                                                                    |
|-------------|----------------------------------------------------------------------------------------------------|
| Ĩ           | Siehe Betriebsanleitung.                                                                                                    |
|             | Gerät der Klasse II – bietet doppelte Isolierung zum Schutz gegen<br>Elektroschock                                                                                   |
| <b>†</b>    | Typ BF – bietet zusätzlichen Schutz gegen Elektroschock                                                                                                    |
| IP67        | Schutzgrad – IP67 bedeutet, dass das Sensorgehäuse:<br>vollständig gegen Staub geschützt ist,<br>bei einer Eintauchtiefe zwischen 15 cm und 1 m wassergeschützt ist. |
|             | Gleichspannung                                                                                                    |
| SN          | Seriennummer                                                                                                    |
| REF         | Katalognummer                                                                                                    |
| ~~~         | Herstellungsdatum                                                                                                    |
|             | Herstellungsort (Hersteller)                                                                                                    |

# Übereinstimmung mit geltenden Normen

Es gelten die folgenden Rechtsdokumente:

| Allgemeine<br>Sicherheit | IEC 60601-1:1995<br>Schutz gegen Elektroschock – Klasse II<br>Grad des Schutzes gegen Elektroschock – Anwendungsteil Typ BF                                                                                                    |
|--------------------------|----------------------------------------------------------------------------------------------------|
|                          | Grad des Schutzes gegen das Eindringen von Wasser – IP67<br>Nicht geeignet für die Verwendung bei Vorhandensein entflammbarer<br>anästhetischer Mischung mit Luft oder mit Sauerstoff oder Stickstoffoxid.                                                                                                    |
| EMI/EMV                  | IEC 60601-1-2:2007                                                                                                    |
| Schutzgrad               | IEC 60529 2001                                                                                                    |
|                          | Grad des Schutzes gegen das Eindringen von Wasser – IP67                                                                                                    |
| Bildgebungs-             | IEC 61223-3-4:2002                                                                                                    |
| Leistung                 | Linienpaarauflösung – über 8 lp/mm                                                                                                    |
|                          | Geringe Kontrastauflösung – alle Löcher sichtbar                                                                                                    |
| EMV-<br>Erklärung        | Informationen in Bezug auf potentielle EMV-Störungen und Hinweise zur Vermeidung                                                                                                    |
|                          | <ul> <li>Der ClearVision<sup>™</sup> Sensor gilt als nicht lebenserhaltendes Gerät. Bei der<br/>Verwendung des ClearVision<sup>™</sup> Sensor neben anderen Geräten ist die<br/>Konfiguration sorgfältig vorzunehmen, um sicherzustellen, dass keine<br/>elektromagnetischen Interferenzen (EMI) die Leistungsfähigkeit<br/>herabsetzen. Insbesondere mobile HF-Kommunikationsgeräte können<br/>medizinische elektrische Geräte stören. Siehe EMV-Tabelle unten.</li> </ul> |
|                          | <ul> <li>Nutzungseinschränkung: ClearVision<sup>™</sup> Sensor sind mit einem IEC 60950-<br/>oder IEC 60601-konformen Computer zu verwenden. Darüber hinaus muss<br/>jedes Gerät zwischen den ClearVision<sup>™</sup> Sensor und dem Computer (USB<br/>Hub) IEC 60950- oder IEC 60601-konform sein. Wenn nicht, kann dies zu<br/>eingeschränkter elektromagnetischer Kompatibilität führen.</li> </ul>                                                                      |

|                                         | Empfehlung und       | Herstellererklärung                                                                     | I - Elektromagnetisc  | he Emissionen                                              |
|-----------------------------------------|----------------------|-----------------------------------------------------------------------------------------|-----------------------|------------------------------------------------------------|
| Der ClearVision™ Sensor ist f           | ür den Gebrauch in d | em unten angegeben                                                                      | en elektromagnetische | en Umfeld vorgesehen. Der Kunde oder Benutzer              |
| des ClearVision™ Sensor mus             | s gewährleisten, das | s es in einem solchen                                                                   | Umfeld eingesetzt wi  | rd.                                                        |
| Emissionsprüfung                        | Konformität          | Elektromagnetische Umgebung - Empfehlung                                                |                       |                                                            |
| HF-Emission                             | Gruppe 1             | Der ClearVision™ Sensor verwendet HF-Energie ausschließlich für seine interne Funktion. |                       |                                                            |
| CISPR 11                                |                      | Daher sind seine HI                                                                     | -Emissionen sehr nie  | drig, und es ist unwahrscheinlich, dass sie in der         |
| HE Emission                             | Klasse B             | Der ClearVision™                                                                        | Sensor ist gegign     | nu beennussen.<br>et für die Verwendung in allen Arten von |
| CISPR 11                                | NId556 D             | Finrichtungen eins                                                                      | chließlich häuslichen | Finrichtungen und solchen die direkt an das                |
| Oberwellenemission                      | Nicht zutreffend.    | öffentliche Niedersp                                                                    | annungs-Stromversor   | gungsnetz angeschlossen sind, das für häusliche            |
| IEC 61000-3-2                           |                      | Zwecke verwendete                                                                       | e Gebäude versorgt.   |                                                            |
| Spannungsschwankungen/                  | Nicht zutreffend.    |                                                                                         |                       |                                                            |
| Flimmeremissionen                       |                      |                                                                                         |                       |                                                            |
| IEC 61000-3-3                           |                      |                                                                                         |                       |                                                            |
|                                         | Richtlinie und He    | erstellererklärung –                                                                    | Elektromagnetische    | e Störfestigkeit                                           |
| Der ClearVision™ Sensor ist f           | ür den Gebrauch in d | em unten angegeben                                                                      | en elektromagnetische | en Umfeld vorgesehen. Der Kunde oder Benutzer              |
| des ClearVision <sup>™</sup> Sensor mus | s gewährleisten, das | s es in einem solchen                                                                   | Umfeld eingesetzt wi  | rd.                                                        |
| Prüfung der Störfestigkeit              | IEC 60601            | Testniveau                                                                              | Konformitats-         | Elektromagnetische                                         |
|                                         |                      |                                                                                         | niveau                | Umgebung - Emptehlung                                      |
| Elektrostatische Entladung              | ± 6 kV Kontakt       |                                                                                         | ± 6 kV Kontakt        | Der Fulsboden sollte aus Holz, Beton oder                  |
| (ESD)                                   | ± O KV LUIL          |                                                                                         | ± 0 KV LUIL           | synthetischem Material ausgelegt sollte die                |
| 120 01000-4-2                           |                      |                                                                                         |                       | relative Feuchtigkeit mindestens 30%                       |
|                                         |                      |                                                                                         |                       | betragen.                                                  |
| Schnelle elektrische                    | ± 2 kV für Stromver  | sorgungsleitungen                                                                       | ± 2 kV für            | Die Netzstromversorgung ist für eine typische              |
| Transienten/Burst                       | ± 1 kV für Eingangs  | <u>}-</u>                                                                               | Stromversorgungsl     | kommerzielle oder klinische Arbeitsumgebung                |
| IEC 61000-4-4                           | /Ausgangsleitunger   | 1                                                                                       | eitungen              | mit schnellen elektrischen Transienten/Burst               |
|                                         |                      |                                                                                         | ±1 kV für             | auszulegen.                                                |
|                                         |                      |                                                                                         | Eingangs-             |                                                            |
|                                         |                      |                                                                                         | Ausgangsleitunge      |                                                            |
| Stoßspannungen                          | + 1 kV Leiter-Leiter |                                                                                         | Nicht zutreffend      |                                                            |
| IEC 61000-4-5                           | ± 2 kV Leiter-Erde   |                                                                                         | Thome Eact officing.  |                                                            |
| Spannungsabfälle,                       | < 5% U⊤ (>95% Ein    | bruch in U⊤) für                                                                        | Nicht zutreffend.     |                                                            |
| Störungen und Spannungs-                | 0,5 Zyklen           | ,                                                                                       |                       |                                                            |
| schwankungen in den                     | < 40% U⊤ (60% Ein    | bruch in U⊤) für                                                                        |                       |                                                            |
| Stromeingangsleitungen                  | 5 Zyklen             |                                                                                         |                       |                                                            |
| IEC 61000-4-11                          | < 70% U⊤ (30% Ein    | bruch in U⊤) fur                                                                        |                       |                                                            |
|                                         | 20 Zykien            | bruch in Ll+) für 5 c                                                                   |                       |                                                            |
| Stromfrequenz (50/60 Hz)                | 3 Δ/m                |                                                                                         | 3 A/m                 | Magnetfelder mit energietechnischen                        |
| Magnetfeld                              |                      |                                                                                         | 07011                 | Frequenzen sollten auf einem Niveau liegen                 |
| IEC 61000-4-8                           |                      |                                                                                         |                       | das für eine typische Gewerbe- bzw.                        |
|                                         |                      |                                                                                         |                       | Krankhausumgebung charakteristisch ist.                    |
| HINWEIS: UT ist die Wechsels            | tromspannung vor Ar  | wendung des Prüfpe                                                                      | aels.                 | · · · · · · · · · · · · · · · · · · ·                      |

|                                                                                              | Richtl                                           | inie und Herstelle   | ererklärung –                   | Elektromagnetische Störfestig                                                                                                    | akeit                                       |
|----------------------------------------------------------------------------------------------|--------------------------------------------------|----------------------|---------------------------------|----------------------------------------------------------------------------------------------------|---------------------------------------------|
| Der ClearVision™                                                                             | <sup>/</sup> Sensor ist für den Ge               | brauch in dem unt    | en angegeber                    | en elektromagnetischen Umfeld                                                                                                    | orgesehen. Der Kunde oder Benutzer          |
| des ClearVision™ Sensor muss gewährleisten, dass es in einem solchen Umfeld eingesetzt wird. |                                                  |                      |                                 |                                                                                                    |                                             |
| Prüfung der                                                                                  | IEC 60601                                        | Konformitäts-        |                                 |                                                                                                    |                                             |
| Störfestigkeit                                                                               | Testniveau                                       | niveau               |                                 | Elektromagnetische Umge                                                                                                    | bung - Empfehlung                           |
| Otoricotigicon                                                                               | TCSUTVCdu                                        | Inveau               | Tranhare un                     | d mobile HE-Kommunikationsger                                                                                                    | ite dürfen nicht näher an irgendeinem       |
|                                                                                              |                                                  |                      | Teil der Clea                   | arVision™ Sensor-Geräte, einsch                                                                                                    | ießlich der Kabel, verwendet werden.        |
|                                                                                              |                                                  |                      | als mit dem                     | empfohlenen Abstand, der sich a                                                                                                    | us der für die Frequenz des Senders         |
|                                                                                              |                                                  |                      | geltenden G                     | leichung ergibt.                                                                                                    |                                             |
|                                                                                              |                                                  |                      | Empfohlen                       | er Mindestabstand:                                                                                                    |                                             |
| Leitungs-                                                                                    | 3 V                                              | 3 V                  | $d = 1.2 \times$                | $\sqrt{P}$                                                                                                    |                                             |
| gebundene HF                                                                                 | 150 kHz bis                                      |                      |                                 | •-                                                                                                    |                                             |
| IEC 61000-4-6                                                                                | 80 MHz                                           |                      |                                 |                                                                                                    |                                             |
| Gestrahlte HF                                                                                | 3 V/m                                            | 3 V/m                | $d = 1,2 \times$                | $\sqrt{P}$ 80 MHz bis 800 MHz                                                                                                    |                                             |
| IEC 61000-4-3                                                                                | 80 MHz bis                                       |                      | $d = 2,3 \times$                | $\sqrt{P}$ 800 MHz bis 2,5 GHz                                                                                                    |                                             |
|                                                                                              | 2,5 GHz                                          |                      |                                 |                                                                                                    |                                             |
|                                                                                              |                                                  |                      | Wobei P die                     | maximale Ausgangsnennleistung                                                                                                    | des Senders in Watt (W) und d den           |
|                                                                                              |                                                  |                      | empfohlene                      | n Abstand in Metern (m) gemäß                                                                                                    | den Angaben des Senderherstellers           |
|                                                                                              |                                                  |                      | darstellt.                      |                                                                                                    |                                             |
|                                                                                              |                                                  |                      | Die Feldsta                     | arke der testen HF-Sender, d                                                                                                    | ter durch ein elektromagnetisches           |
|                                                                                              |                                                  |                      | Standortguta                    | achten <sup>a</sup> ermitteit wird, muss ur                                                                                                    | iter dem Enuliungsniveau in jedem           |
|                                                                                              |                                                  |                      | Störungen                       | können in der Nähe von Ger                                                                                                    | äten suftreten die folgendermaßen           |
|                                                                                              |                                                  |                      | aekennzeich                     | unet sind:                                                                                                    | aten autreten, die folgendermalsen          |
|                                                                                              |                                                  |                      | generinzeici                    |                                                                                                    | )                                           |
|                                                                                              |                                                  |                      |                                 |                                                                                                    | /                                           |
| HINWEIS 1: Bei 8                                                                             | 30 MHz und 800 MHz o                             | gilt der höhere Fred | uenzbereich.                    | —                                                                                                    |                                             |
| HINWEIS 2: Dies                                                                              | e Richtwerte treffen m                           | öglicherweise nich   | t auf alle Situ                 | ationen zu. Die Ausbreitung elekt                                                                                                    | romagnetischer Wellen hängt von der         |
| Absorption und R                                                                             | eflexion von Strukturer                          | n, Objekten und Pe   | rsonen ab.                      | 5                                                                                                    | 5                                           |
| <sup>a</sup> Die Feldstärke                                                                  | von festen Sendern,                              | wie Basisstationer   | n für Funktele                  | fone (Mobil-/schnurlose Telefone)                                                                                                    | , sowie Landmobilfunk, Amateurfunk,         |
| AM- und FM-Ra                                                                                | adiosendern und Fei                              | rnsehsendern kan     | in nicht mit                    | Sicherheit theoretisch vorherge                                                                                                    | esagt werden. Zur Beurteilung der           |
| elektromagnetisc                                                                             | hen Umgebung statio                              | närer HF-Sender      | sollte unter                    | Umständen ein elektromagnetise                                                                                                    | ches Standortgutachten durchgeführt         |
| werden. Wenn di                                                                              | e gemessene Feldstä                              | rke an dem Ort, a    | n dem der Cl                    | earVision™ Sensor verwendet w                                                                                                    | rd, das oben genannte geltende HF-          |
| Konformitätsnivea                                                                            | au übersteigt, sollte de                         | r ClearVision™ Se    | ensor überwad                   | cht werden, um einen normalen B                                                                                                    | etrieb sicherzustellen. Bei Feststellen     |
| ungewöhnlicher                                                                               | Betriebseigenschaften                            | sind möglicherwo     | eise zusätzlio                  | he Maßnahmen wie die Neuau                                                                                                    | isrichtung oder die Umsetzung des           |
| ClearVision <sup>™</sup> Sei                                                                 | nsor erforderlich.                               |                      |                                 |                                                                                                    |                                             |
| <sup>b</sup> Uber dem Frequ                                                                  | ienzbereich von 150 kl                           | Hz bis 80 MHz soll   | ten die Feldsta                 | arken unter $[V_1]$ V/m liegen.                                                                                                    |                                             |
|                                                                                              | Empfohlene Abstä                                 | ande zwischen tra    | agbaren und                     | mobilen HF-Kommunikationsg                                                                                                    | eräten und dem                              |
| Der ClearVision <sup>T</sup>                                                                 | M Sensor ist für die '                           | Verwendung in ei     | nem elektrom                    | agnetischen Limfeld vorgesehen                                                                                                    | in dem abgestrablte HE-Störungen            |
| kontrolliert werde                                                                           | n Der Kunde hzw der                              | r Bediener des Sei   | nenn elektronn<br>neors kann zu | einer Vermeidung elektromagnet                                                                                                    | ischer Interferenzen durch Einhaltung       |
| eines Mindestab                                                                              | stands zwischen trad                             | baren und mobile     | n HF-Kommu                      | nikationsgeräten (Sendern) und                                                                                                    | dem Sensor gemäß nachstehender              |
| Empfehlung und                                                                               | entsprechend der max                             | imalen Ausgangsle    | istuna des Ko                   | mmunikationsgeräts beitragen.                                                                                                    | J                                           |
| Maximale Au                                                                                  | sgangsnenn-                                      | 00                   | Mindes                          | tabstand gemäß Freguenz des                                                                                                    | Senders                                     |
| leistung des Senders. W                                                                      |                                                  |                      |                                 |                                                                                                    |                                             |
| <b>y</b>                                                                                     | ,                                                | 150 kHz bis 80       | ) MHz                           | 80 MHz bis 800 MHz                                                                                                    | 80 MHz bis 2.5 GHz                          |
|                                                                                              |                                                  | $d = 12 \times$      | $\sqrt{P}$                      | $d = 1.2 \times \sqrt{P}$                                                                                                    | $d = 2.3 \times \sqrt{P}$                   |
| 0.0                                                                                          | )1                                               | 0 12                 | <b>1</b>                        | <u>0 12 () 12 () 12 </u> | $\frac{\alpha - 2,5 \times \sqrt{1}}{0.23}$ |
| 0,0                                                                                          | 1                                                | 0,12                 |                                 | 0.37                                                                                                    | 0.74                                        |
| 0,                                                                                           | ±                                                | 1 17                 |                                 | 1 17                                                                                                    | 0.77                                        |
|                                                                                              | ·                                                | 1,17                 |                                 | 2.60                                                                                                    | 7.00                                        |
| 1                                                                                            | 0                                                | 3,69                 |                                 | 3,09                                                                                                    | 7,38                                        |
| 10                                                                                           | 0                                                | 11,67                |                                 | 11,67                                                                                                    | 23,34                                       |
| Für Sender mit                                                                               | einer oben nicht auf                             | geführten maxima     | len Ausgangs                    | nennleistung kann der empfohl                                                                                                    | ene Abstand d in Metern (m) durch           |
| Verwendung der                                                                               | tur die Frequenz des                             | Senders geltende     | en Gleichung                    | bestimmt werden, wobei P die                                                                                                    | maximale Ausgangsnennleistung des           |
| Senders in Watt (                                                                            | vv) gemais Angaben de                            | es Sendernerstelle   | rs ist.                         | aboron Fraguan-bassish                                                                                                    |                                             |
|                                                                                              | o NIHZ UND 800 MHZ t                             | nint der Mindestabs  | stand fur den l                 | ioneren Frequenzbereich zu.                                                                                                    | romagnatioshar Wallon hänst van der         |
| Absorption und R                                                                             | e filoniwene trenen m<br>eflexion von Strukturer | n. Objekten und Pe   | r aui alle ollu                 | alionen zu. Die Auspreilung elekt                                                                                                    | iomagnetischer wellen nangt von der         |

Absorption und Reflexion von Strukturen, Objekten und Personen ab.

#### Technischer Kundendienst

Kontakt

Midmark Corporation 1001 Asbury Drive Buffalo Grove, IL 60089 Tel.: 1-800-MIDMARK (nur USA); 1-844-856-1231 (direkt) its@midmark.com

Bitte halten Sie bei Ihrem Anruf beim Service die folgenden Informationen bereit:

- Betriebssystem des Computers
- Version der Progeny Imaging-Software
- Seriennummer Ihres Sensors
- Typ der Progeny Imaging-Installation (eigenständig, Peer-to-Peer-Netzwerk, Client-Server-Netzwerk)

HINWEIS: Es wird empfohlen, dass der Monteur vor dem Versuch, einen Bauteil zu montieren oder nachzurüsten, die Anleitung vollständig liest.

### Befugte Vertretung

Europa

CE Partner 4U Esdoornlaah 13 3951DB Maarn Niederlande Tel.: +31 (343) 442-524 Fax: +31 (343) 442-162

# Installation

## Übersicht

Das ClearVision<sup>™</sup> Sensor-System ist ein intraoraler digitaler Sensor, der zusammen mit einem intraoralen Röntgenstrahlgenerator verwendet wird, um digitale Bilder von Gebissen und den umliegenden Skelettstrukturen aufzunehmen. Der Sensor ist in zwei Konfigurationen erhältlich:

- Eigenständig Sensor, direkt mit einem PC verbunden
- Integriert Integriert in und Teil eines Preva Plus-Systems bzw. separat geliefert und an ein Preva 2.0 angeschlossen.

#### Vor Beginn

| Computer und<br>Software | Sie müssen über einen dedizierten Computer mit einem 32-Bit- oder 64-Bit-<br>Windows-Betriebssystem und mindestens einem freien <b>Hochgeschwindig-</b><br><b>keits-USB-Anschluss</b> verfügen. Die Anforderungen sind in Tabelle 1<br>aufgeführt.                                                                                                    |
|--------------------------|----------------------------------------------------------------------------------------------------|
|                          | Bildaufnahme und -verwaltungssoftware muss auf allen Computern installiert<br>sein, die den ClearVision <sup>™</sup> Sensor hosten. Die Leistungsfähigkeit der Software<br>wird durch die Größe des für das System zur Aufnahme, Darstellung,<br>Speicherung und für den Ausdruck digitaler Röntgenbilder zur Verfügung<br>stehenden RAM- und Archivierungsspeichers beeinflusst. Die empfohlenen<br>Systemvoraussetzungen sind ausschließlich als Richtwerte angegeben. |
|                          | HINWEIS: Bei der Durchsicht dieser Richtwerte bitte bedenken, dass das<br>Patientenvolumen und die spezifischen Anforderungen Ihrer<br>Praxis eine Anpassung dieser Richtwerte erforderlich machen<br>können. Die Systemvoraussetzungen anderer auf dem gleichen<br>Computer oder im gleichen Netzwerk laufenden Programme<br>können diese Richtwerte ebenfalls beeinflussen.                                                                                            |

| Komponente            | Anforderung                                                                                                    |  |  |
|-----------------------|----------------------------------------------------------------------------------------------------|--|--|
| Computer-Hardware     | PC - kompatibler Pentium 4/1,4 GHz oder größerer Computer                                                                                                    |  |  |
| Speichersystem        | 2 GB RAM oder höher empfohlen (mindestens 1 GB)                                                                                                    |  |  |
| Betriebssystem        | Microsoft Windows XP Professional mit Service Pack 3; Microsoft Vista (Business oder Ultimate-<br>Editionen); Microsoft Windows 7 (Professional oder Ultimate-Editionen)                                                                                                    |  |  |
| Speicherplatz         | <ul> <li>Min. 450 MB</li> <li>HINWEIS: Abhängig von der Größe der Praxis, der Anzahl der Bilder und andere Informationen, die Sie zu speichern planen, wird zusätzlicher Speicherplatz benötigt. Jedes Bild beansprucht ungefähr 4 MB. Zum Beispiel werden ungefähr 300 GB benötigt, um 75.000 Bilder zu speichern.</li> </ul> |  |  |
| Display-Einstellungen | <ul> <li>1024 x 768 (16 Bit oder höher) mit 32 MB (oder höher) Video RAM</li> <li>HINWEIS: Es möglich, diese Einstellungen abhängig von dem tatsächlichen, installierten Videoadapter zu erhöhen. Als Regel gilt: Je besser Ihr Videoadapter oder Ihr Digitalisierungskarte ist, desto besser sind Ihre Bilder.</li> </ul>     |  |  |

#### Tabelle 1: Empfohlene Systemvoraussetzungen

Midmark fordert die Verwendung der Progeny Imaging- oder Progeny Imaging Twain-Software. Die Software muss auf jedem PC installiert werden, auf dem eine Schnittstelle mit dem Sensor besteht. Wenn Progeny Imaging nicht verwendet wird, muss eine kompatible Bildaufnahme- und -verwaltungssoftware auf allen verwendeten PCs installiert werden. Diese Software muss die direkte Integration mit dem ClearVision<sup>™</sup> Sensor (Direktintegration) oder die Verwendung der TWAIN-Schnittstelle unterstützen.

Hinsichtlich der Installation und Verwendung der Progeny Imaging-Software bitte das Progeny-Imaging-Installationshandbuch konsultieren oder den Technischen Kundendienst kontaktieren.

Für die Installation und Verwendung von Software von Drittanbietern, die die direkte Integration unterstützt, bitte das Installationshandbuch und die Benutzerhandbücher der Software konsultieren.

Systeminhalt prüfen Sicherstellen, dass alle auf der Packliste aufgeführten Teile in der Systembestellung enthalten sind. Sollte ein Teil scheinbar fehlen, bitte umgehend an den Technischen Kundendienst kontaktieren. Siehe Abbildung 1.

Erforderliche Für die Installation des ClearVision™ Sensor-Systems sind keine Werkzeuge erforderlich.

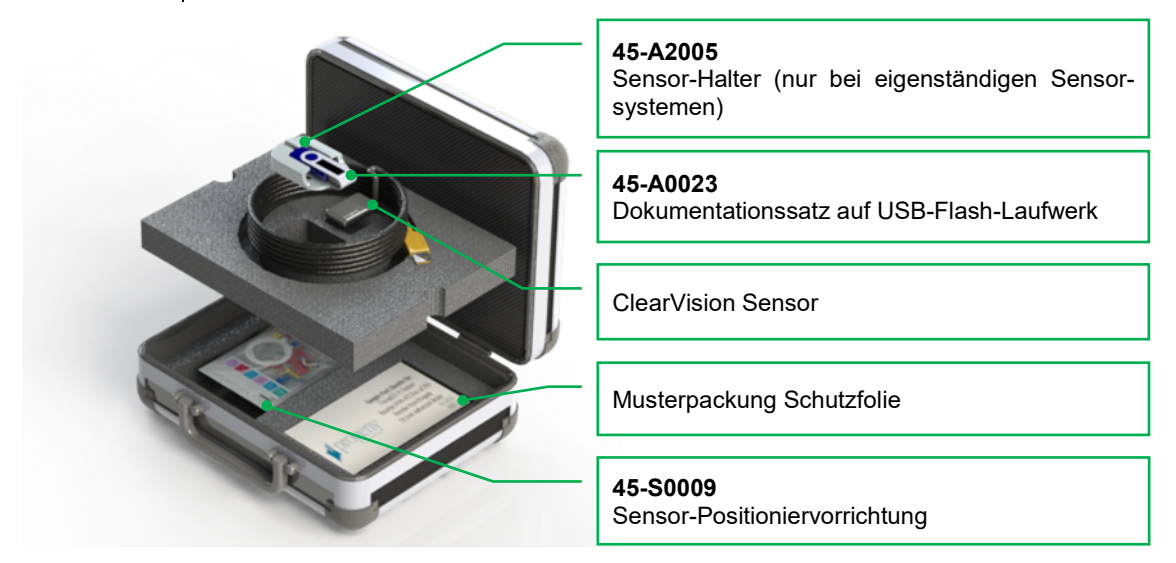

Abbildung 1: Inhalt des ClearVision™ Sensor-Systems

#### Installationsverfahren

Installation mit der Progeny Imaging Software Bei der Installation der ClearVision<sup>™</sup> Sensor-Treiber und der zugehörigen Software wird davon ausgegangen, dass frühere Versionen der Progeny Device Suite und Progeny Bildbegebungsmanagement-Software nicht vorhanden sind.

HINWEIS: Eine sachgemäße Bedienung erfordert, dass jegliche frühere Versionen der Progeny Device Suite und Progeny Imaging-Software vor dem Beginn des Installationsverfahrens entfernt (deinstalliert) werden.

Wie folgt vorgehen:

- Das USB-Flash-Laufwerk in einen verfügbaren USB-Port am Computer einstecken und warten, bis der Computer das Flash-Laufwerk erkennt.
- Der Hauptbildschirm der Installationssoftware wird auf Abbildung 2 angezeigt. Wenn die Software auf dem USB-Flash-Laufwerk nicht automatisch startet, in Windows-Explorer™ das Progeny-Laufwerk auswählen. Nach dem Inhalt des Flash-Laufwerks durchsuchen und "Setup.exe" starten. Dieser Schritt leitet das Installationsverfahren ein.
- HINWEIS: Die Installationssoftware benötigt Microsoft .NET Framework Revision 3.5. Falls sich die Software noch nicht auf dem Betriebssystem befindet, wird sie installiert. Alle Aufforderungen auf dem Bildschirm befolgen.
- HINWEIS: Wenn die beabsichtigte Konfiguration auf Windows XP basiert, dann wird das Service Pack 3-Update benötigt. Dieses Update ist auf dem USB-Flash-Laufwerk inbegriffen und kann vom Ordner mit dem Namen "Utilities" installiert werden. Eine weitere Option besteht darin, das von Microsoft zur Verfügung gestellte Windows-Updatetool zu verwenden.

| 🕯 Proger | y Device Suite               |   |
|----------|------------------------------|---|
|          | Version: 2.0.4.0             |   |
|          | Install Progeny Device Suite |   |
|          | Version: 1.9.0.1             |   |
|          | Install Progeny Imaging      |   |
|          | Add Calibration Files        |   |
|          | Vie <del>w</del> Manuals     |   |
|          |                              | ÷ |

Abbildung 2: Hauptbildschirm der Installationssoftware

• Die Installation starten und hierzu auf die "Progeny Device Suite installieren"-Taste klicken (Abbildung 3).

HINWEIS: Die installierte Software erfordert mehrere Software-

komponenten, die unter Umständen bereits auf Ihrem System zur Verfügung stehen. Diese Komponenten werden installiert, falls sie noch nicht vorhanden sind. Alle Aufforderungen auf dem Bildschirm befolgen.

| Version: 2040                |  |
|------------------------------|--|
| 100000 210100                |  |
| Install Progeny Device Suite |  |
| Version: 1.9.0.1             |  |
| Install Progeny Imaging      |  |
|                              |  |
| Add Calibration Files        |  |
|                              |  |
| View Manuals                 |  |

Abbildung 3: Starten der Progeny Device Suite-Software Installation

• Der Bildschirm auf Abbildung 4 wird angezeigt. ClearVision und alle weiteren Gerätefamilien auswählen, die durch die Bildgebungssoftware unterstützt werden müssen.

| s,   | VisionDX 500                          |         |
|------|---------------------------------------|---------|
| -    | VisionDX 600                          |         |
| ۶1   | ClearVision S/N: 303238 Example Seria |         |
| Di   | Vantage Pan                           | Install |
| 1.0- |                                       | Cancel  |

Abbildung 4: Auswählen der zu installierenden Gerätefamilien

 Das Dialogfeld auf Abbildung 5 wird möglicherweise angezeigt, wenn die Progeny Device Suite in Windows Vista und Windows 7 installiert wird. Das Kontrollkästchen "Software von Midmark immer vertrauen" markieren und dann die Taste zur Installation anklicken.

|   | Vindows Security                                                                                                    |
|---|----------------------------------------------------------------------------------------------------|
| W | ould you like to install this device software?<br>Name: Progeny Universal Serial Bus controllers<br>Publisher: Midmark                         |
|   | Always trust software from "Midmark". Install Don't Install                                                                                    |
| ۲ | You should only install driver software from publishers you trust. <u>How can I</u><br><u>decide which device software is safe to install?</u> |

Abbildung 5: Aktivieren der Midmark Software-Installation

• Ein grünes Häkchen neben der "Progeny Device Suite installieren"-

Taste wird angezeigt, wenn die Progeny Device Suite-Installation abgeschlossen ist. Nun die Progeny Imaging-Software durch Klicken auf "Progeny Imaging-Software installieren" (Abbildung 6) installieren und den Aufforderungen auf dem Bildschirm, die Installation auszuführen, folgen.

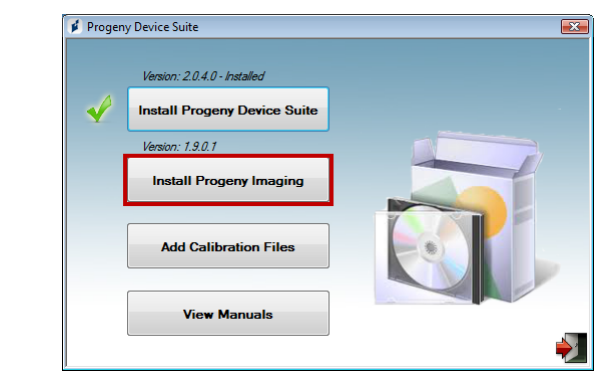

Abbildung 6: Starten der Progeny Imaging Software-Installation

• Grüne Häkchen neben allen "Progeny Device Suite installieren"-Tasten werden dann angezeigt, wenn sowohl die Progeny Device Suite also auch Progeny Imaging installiert wurde (Abbildung 7).

|          | V · 20/0//////               |  |
|----------|------------------------------|--|
|          | Version: 2.0.4.0 - Installed |  |
| <b>√</b> | Install Progeny Device Suite |  |
|          | Version: 1.9.0.1 - Installed |  |
| -        | Install Progeny Imaging      |  |
|          | Add Calibration Files        |  |
|          | View Manuals                 |  |

Abbildung 7: Progeny Device Suite und die Progeny Imaging-Software sind installiert

| Installieren der<br>Sensor-<br>Kalibrierungsdateien | Für den korrekten Betrieb der Geräte erfordert der ClearVision™ Sensor<br>die Installation einer Kalibrierungsdatei. Auf dem USB-Flash-Laufwerk<br>ist eine eindeutige Datei für jeden Sensor enthalten.                                                                                                    |
|-----------------------------------------------------|----------------------------------------------------------------------------------------------------|
|                                                     | HINWEIS: Das USB-Flash-Laufwerk enthält die jeweilige eindeutige<br>Sensor-Kalibrierungsdatei, die Betriebsanleitung und die<br>Sensor Support-Software. Nicht entsorgen oder wieder-<br>verwenden. Das USB-Flash-Laufwerk so speichern und<br>aufbewahren, dass es zu einem späteren Zeitpunkt einfach<br>aufzufinden ist.                                                                                       |
|                                                     | Die Kalibrierungsdateien für den ClearVision <sup>™</sup> Sensor werden während<br>der Installation der Progeny Device Suite vom mitgelieferten USB-Flash-<br>Laufwerk installiert. Keine zusätzliche Installation ist erforderlich, wenn<br>nur ein Sensor in der installierten Konfiguration verwendet wird und die<br>Sensor Support-Software vom mitgelieferten USB-Flash-Laufwerk<br>installiert wurde.      |
|                                                     | Die Sensor-Kalibrierungsdatei wie nachstehend beschrieben installieren,<br>wenn mehr als ein Sensor erforderlich ist oder wenn der aktuelle Sensor<br>nach der Installation der Support-Software installiert wurde oder wenn<br>Sie unsicher sind, ob die Sensor-Kalibrierungsdatei installiert wurde.                                                                                                    |
|                                                     | <ul> <li>Das mit dem ClearVision<sup>™</sup> Sensor gelieferte USB-Flash-Laufwerk in<br/>einen verfügbaren USB-Port am Computer einstecken und warten,<br/>bis der Computer das USB-Flash-Laufwerk erkennt.</li> </ul>                                                                                                    |
|                                                     | <ul> <li>Der Hauptbildschirm f ür die Installation der Kalibrierungsdatei ist auf<br/>Abbildung 8 dargestellt. Wenn die Software auf dem USB-Flash-<br/>Laufwerk nicht automatisch startet, in Windows-Explorer<sup>™</sup> das<br/>Progeny-Laufwerk auswählen. Nach dem Inhalt des Flash-Laufwerks<br/>durchsuchen und "Setup.exe" starten. Dieser Schritt leitet das<br/>Installationsverfahren ein.</li> </ul> |
|                                                     | HINWEIS: Die Installation der Progeny Device Suite nicht ausführen, da                                                                                                    |
|                                                     | Ulese Software Hult Installert Ist.         ✓       Progeny Device Suite         ✓       Install Progeny Device Suite         Version: 1.9.0.1 - Installed         ✓       Install Progeny Imaging         Add Calibration Files         View Manuals                                                                                                    |
|                                                     | Abbildung 8: Hauptbildschirm für die Installation der Kalibrierungsdatei                                                                                                    |

• Um die Kalibrierungsdatei in dem Computer zu installieren, auf die Taste "Kalibrierungsdateien hinzufügen" klicken (Abbildung 9).

|   | Version: 2.0.4.0 - Installed |  |
|---|------------------------------|--|
| V | Install Progeny Device Suite |  |
|   | Version: 1.9.0.1 - Installed |  |
| × | Install Progeny Imaging      |  |
|   | Add Calibration Files        |  |
|   | View Manuals                 |  |

Abbildung 9: Installation der Kalibrierungsdatei

• Das auf Abbildung 10 dargestellte Dialogfeld ermöglicht die Auswahl des Quellordners der Kalibrierungsdatei(en). Die anfängliche Auswahl zeigt auf den Quellordner auf dem aktuellen USB-Flash-Laufwerk. Bei Bedarf den Quellordner der Kalibrierungsdatei suchen und die Taste "OK" anklicken um fortzufahren.

| Browse For Folder | X      |
|-------------------|--------|
|                   |        |
|                   |        |
| Nesktop           | *      |
| Adminuser         |        |
| > 🐌 Public        | -      |
| 🔺 🕎 Computer      | =      |
| b Local Disk (C:) |        |
| DVD Drive (D:)    |        |
| A _ PROGENY (F:)  |        |
| 🍑 amd64           |        |
| CalFiles          |        |
| ConfigFiles       |        |
| DotNetFX35        |        |
| i Firmware        | *      |
|                   |        |
| OK                | Cancel |
|                   | 4      |

Abbildung 10: Auswahl des Quellordners der Kalibrierungsdatei

• Nach der Installation der Kalibrierungsdatei(en) wird ein grünes Häkchen neben der Taste "Kalibrierungsdateien hinzufügen" angezeigt (Abbildung 11). Die Installation durch Anklicken des Symbols "Verlassen" beenden, wie auf Abbildung 11 dargestellt ist.

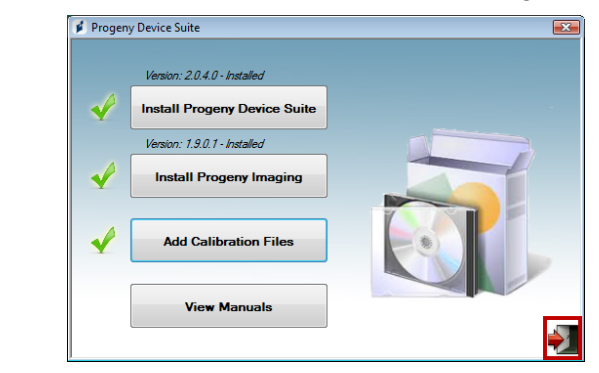

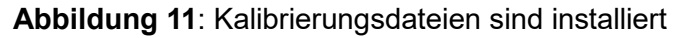

# Sensorinstallation Wenn eine eigenständige Version installiert wird, den Sensor in einen freien Hochgeschwindigkeits-USB-Anschluss am PC mit installierter Sensor-Support-Software einstecken. Den Sensor-Halter an einer sicheren Stelle beim Computer montieren und für die Aufbewahrung des Sensors verwenden.

Wenn eine integrierte Version installiert ist, den Sensor in den freien USB-Anschluss am Ende des Gelenkarms beim Röhrenkopf einstecken. Sicherstellen, dass der USB-Hub im integrierten System mit dem mitgelieferten Kabel an einen Hochgeschwindigkeits-USB-Anschluss des Computers mit installierter Sensor-Support-Software angeschlossen ist. Dieser Anschluss ist für den Betrieb des Sensors erforderlich. Den Sensor-Halter an den Gelenkarm beim Röhrenkopf anbringen, wenn er separat geliefert wird. Den Sensor-Halter zur Aufbewahrung des Sensors verwenden.

Eine Meldung zur Installation eines Windows-Gerätetreibers wird angezeigt, wenn der Sensor zum ersten Mal an einen USB-Anschluss angeschlossen wird.

HINWEIS: Eine Meldung zur Installation eines Windows-Gerätetreibers wird jedes Mal angezeigt, wenn der Sensor zum ersten Mal an einen neuen USB-Anschluss angeschlossen wird.

Wenn der ClearVision<sup>™</sup> Sensor in Windows Vista oder Windows 7 verwendet wird, sind keine weiteren Schritte erforderlich. Wenn der ClearVision™ Windows XP Sensor in verwendet wird, wird möglicherweise ein Assistent zur Geräteinstallation angezeigt (Abbildung 12). Die nachstehenden Schritte befolgen, um die Installation abzuschließen.

• Die Option "Ja, nur dieses eine Mal" im Dialogfeld auswählen und auf die Taste "Weiter" klicken (Abbildung 12).

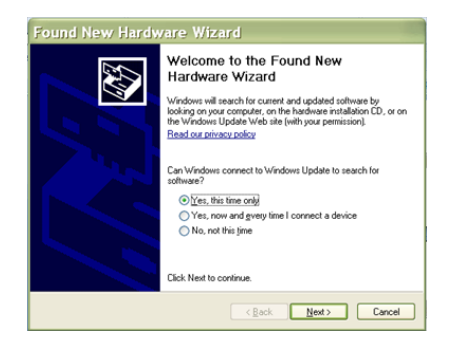

Abbildung 12: Assistent "Neue Hardware gefunden" in Windows XP (erster Bildschirm) • Die Option "Software automatisch installieren" auswählen und auf die Taste "Weiter" klicken (Abbildung 13). Den Anweisungen und Aufforderungen des Assistenten folgen, um die Installation des Treibers abzuschließen.

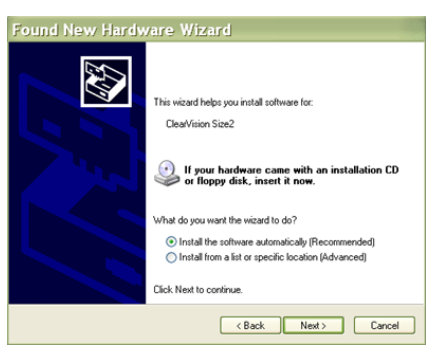

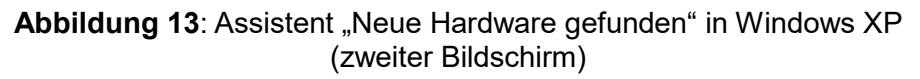

Auswahl des Sensors in Progeny Imaging

Der ClearVision<sup>™</sup> Sensor kann verwendet werden, sobald die Progeny Imaging-Software gestartet wurde, wie im Progeny Imaging-Installationshandbuch beschrieben ist. Zur Auswahl des ClearVision<sup>™</sup> Sensor die Symbolleiste zur Gerätesteuerung verwenden und wie nachstehend beschrieben vorgehen.

• ClearVision wie auf Abbildung 14 dargestellt auswählen.

| Θ | <none></none> | • |
|---|---------------|---|
| _ | <none></none> |   |
|   | ClearVision   |   |
|   | Vantage Pan   |   |
|   | VisionDX 600  |   |
|   |               |   |
|   |               |   |
|   |               |   |

Abbildung 14: Auswahl des ClearVision<sup>™</sup> Sensor in Progeny Imaging

• Nach der Auswahl von ClearVision leuchtet eine grüne LED (Abbildung 15). Damit wird angezeigt, dass der Sensor an den Computer angeschlossen ist.

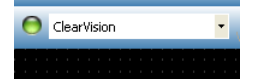

Abbildung 15: Erfolgreiche Auswahl des ClearVision™ Sensor

20

# Betrieb des ClearVision<sup>™</sup> Sensor

#### Aufnahme von Bildern

| Voraussetzungen          | <ul> <li>Die Bildgebungssoftware entsprechend der zu dem Produkt gehörenden<br/>Installationsanweisung installieren.</li> </ul>                                                                                                    |
|--------------------------|----------------------------------------------------------------------------------------------------|
|                          | <ul> <li>Den ClearVision<sup>™</sup> Sensor wie in dieser Anleitung beschrieben<br/>anschließen.</li> </ul>                                                                                                    |
|                          | <ul> <li>Es wird empfohlen, die im Lieferumfang enthaltene Sensor-Positionier-<br/>vorrichtung RINN XCP-ORA zu verwenden, da dies die einzige gepr</li></ul>                                                                                                    |
| Anschluss des<br>Sensors | <ol> <li>Den ClearVision<sup>™</sup> Sensor an den Computer (eigenständige<br/>Konfiguration) bzw. den USB-Schnittstellenanschluss am Progeny-<br/>Gelenkarm (bei integrierter Systemkonfiguration) anschließen.</li> </ol>                                                                                                    |
|                          | HINWEIS: Den Sensor und das integrierte System stets an einen USB-<br>Anschluss anschließen, der der USB-Spezifikation entspricht<br>und <b>Hochgeschwindigkeitsübertragung</b> unterstützt.<br>Ausschließlich USB-zertifizierte Komponenten verwenden, die<br>die <b>Hochgeschwindigkeitsübertragung</b> unterstützen, wenn<br>ein zusätzlicher USB-Hub oder ein USB-Kabel benötigt werden.<br>Durch den Anschluss des Sensors an einen anderen Anschluss<br>bzw. die Verwendung anderer Komponenten und Kabel wird die<br>Leistungsfähigkeit des Sensors herabgesetzt. (Für weitere<br>Informationen den Technischen Kundendienst von Midmark<br>kontaktieren oder das Service- und Installationshandbuch<br>konsultieren.) |
| Aufnahme<br>von Bildern  | <ol> <li>Hinsichtlich der Aufnahme von Röntgenbildern verweisen wir auf das<br/>Handbuch der jeweiligen Bildgebungssoftware.</li> </ol>                                                                                                    |
|                          | HINWEIS: Wir empfehlen die Verwendung der Bildverwaltungssoftware<br>Progeny Imaging bzw. einer kompatiblen Bildverwaltungs-<br>software. Bei inkompatibler Software funktioniert der Sensor<br>nicht.                                                                                                    |
|                          | 2. Sicherstellen, dass die Belichtungsparameter des Röntgensystems für<br>die gewünschte Untersuchung korrekt eingestellt sind                                                                                                    |
|                          | <ol> <li>Den ClearVision™ Sensor Sensor in eine Sensorhülle einführen und den<br/>Sensor an der gewünschten Position im Mund des Patienten<br/>positionieren.</li> </ol>                                                                                                    |
|                          | 4. Den Röhrenkopf des Röntgensystems zum Patienten unter Anwendung der üblichen Positionierungsverfahren positionieren.                                                                                                    |
|                          | 5. Den ClearVision <sup>™</sup> Sensor über die Bildgebungssoftware aktivieren (siehe Software-Handbuch).                                                                                                    |
|                          | 6. Die Schritte 1 - 5 für weitere Bilder wiederholen.                                                                                                    |

#### Verwendung der Sensorhüllen

Eine Musterpackung Hygienehüllen ist im Lieferumfang Ihres Sensors enthalten. Die Hüllen sind erforderlich, um eine Patienten-Kreuzkontaminierung zu vermeiden. Bei der Anbringung der Hüllen am Sensor oder an der Positioniervorrichtung ist Vorsicht geboten. Wenn der Verdacht besteht, dass die Hülle möglicherweise beschädigt wurde, die Hülle wegwerfen und nicht mehr verwenden. Die Hüllen sind nicht steril und sind für den einmaligen Gebrauch vorgesehen. Gebrauchte Hüllen sachgerecht entsorgen.

Zur Bestellung weiterer Hüllen, bitte Midmark oder Ihren Midmark-Händler kontaktieren.

- 1. Vor jeder Verwendung des Sensors die folgenden Schritte befolgen. Die Hülle festhalten und den Sensor in die Öffnung zwischen dem weißen Streifen und dem Papier einführen.
- 2. Den Sensor vorsichtig in die Hülle schieben, bis er die Spitze der Hülle erreicht hat. Keine übermäßige Kraft anwenden.
- 3. Die Schutzhülle abziehen.
- 4. Die Papierverkleidung abziehen. Der Sensor ist nun geschützt und bereit für die normale Verwendung.

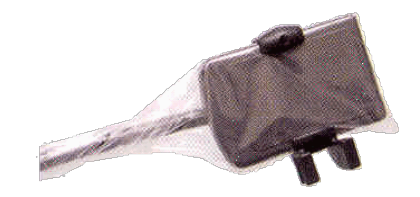

Abbildung 16: Verwendung der Sensor-Schutzhülle

5. Nach der Verwendung den Sensor vorsichtig mit dem Daumen aus der Hülle ziehen. Beim Entfernen der Schutzhülle NICHT am Kabel ziehen.

#### Verwendung einer Sensor-Positioniervorrichtung

Um eine korrekte Positionierung des ClearVision<sup>™</sup> Sensor im Mund des Patienten zu erleichtern, wird die Verwendung einer Positioniervorrichtung **empfohlen**. Anweisungen zur optimalen Nutzung entnehmen Sie bitte dem Herstellerhandbuch.

#### Empfohlene Wartung

ClearVision<sup>™</sup> Sensor erfordern keine Wartung. Nach jeder Verwendung wird eine Desinfizierung empfohlen.

## Reinigen und Desinfizieren

HINWEIS: Die Desinfizierung des ClearVision<sup>™</sup> Sensor unterliegt der alleinigen Verantwortung des Anwenders entsprechend dessen Praxisanordnungen und den Anweisungen, Anforderungen und Beschränkungen der verwendeten Desinfektionslösung gemäß Angaben des Lösungsherstellers.

Der ClearVision<sup>™</sup> Sensor ist entsprechend dem folgenden Verfahren zu reinigen:

- 1. Die Stecker und dazugehörigen Kabel des ClearVision<sup>™</sup> Sensor können durch Abwischen mit einem hochwirksamen beim US-Umweltamt EPA eingetragenen Desinfektionsmittel für den Krankenhausgebrauch entsprechend den Herstellerangaben gereinigt werden.
- 2. Während der Desinfektion persönliche Schutzausrüstung verwenden.
- 3. Vor der ersten Verwendung und vor jedem neuen Patienten ausschließlich den Sensor und die ersten 10 Zentimeter des Sensorkabels desinfizieren.
- 4. Für jeden Patienten eine neue Hygienehülle verwenden. Die Hülle muss biologisch verträglich gemäß ISO 10993-1 sein. Die von Midmark gelieferten Hüllen erfüllen diesen Standard.
- 5. Die Oberfläche des Sensors (nicht des Kabels) mit einer mit Desinfektionslösung befeuchteten Mullkompresse abwischen.
- 6. Die Desinfektion durch Eintauchen in eine Desinfektionslösung ist vorzuziehen. Die vom Hersteller der Desinfektionslösung empfohlene Eintauchdauer und die anderen Vorgaben befolgen.
- 7. Das Sensorkabel kann in eine Desinfektionslösung eingetaucht werden, sofern weder am Sensor noch am Kabel eine mechanische Beschädigung vorliegt. Ist eine mechanische Beschädigung erkennbar, vor dem Eintauchen von Sensor oder Kabel bitte den technischen Kundendienst von Midmark kontaktieren.
- 8. Den Sensor vor Anbringen des nächsten Hygieneschutzes trocknen.
- 9. Wichtig:
  - Den USB-Stecker nicht in Desinfektionslösung tauchen.
  - Sensor oder Kabel nicht mit abrasiven Mitteln reinigen.
  - Keine Desinfektionsmittel verwenden, die Bleiche oder Alkohol enthalten.

Keine Hitze- oder Dampfsterilisation für den Sensor verwenden, da dies zu Schäden an Elektronik und Gehäuse führen und einen Garantieverlust zur Folge haben würde.

#### Bevorzugte Desinfektionsflüssigkeiten:

- CIDEX OPA (Marke von Johnson and Johnson)
- DENTASEPT (Marke von Anios Laboratories)
- RELYON (Marke von Phagogene Dec. Laboratories)

#### Niemals Folgendes verwenden:

- Alkohol (Isopropylalkohol, Methanol)
- SEKUSID-N (Marke von Ecolab Paragerm Laboratories)
- SEKUSEPT Easy (Marke von Ecolab Paragerm Laboratories)
- FD333 (Marke von Durr Dental Laboratories)
- FD322 (Marke von Durr Dental Laboratories)

# Technische Daten

# Röntgenstrahlsensor

| Filmgrößen-<br>Äquivalent | Größe 1 (37 mm x 24 mm)<br>Größe 2 (43 mm x 30 mm)               |
|---------------------------|------------------------------------------------------------------|
| Aktiver Bereich           | (Größe 1) 600 mm²<br>(Größe 2) 900 mm²                           |
| Pixelzahl                 | 1,65 Millionen Pixel (Größe 1)<br>2,59 Millionen Pixel (Größe 2) |
| Pixelgröße                | 19 µm x 19 µm                                                    |
| Theoretische<br>Auflösung | 27 lp/mm                                                         |
| Dynamikbereich            | 72 dB                                                            |
| Sensorkabel               | 3 m oder 0,9 m                                                   |
| Verbindungstyp            | Hochgeschwindigkeits-USB                                         |
| Stromversorgung           | +5 V, gemäß USB-2.0-Spezifikation                                |
| Schutzgrad                | IP67 (nur Sensor, gemäß IEC 60529)                               |
|                           |                                                                  |

# Umgebung

| Betriebstemperatur               | +5 °C bis +35 °C (+41 °F bis +95 °F)                             |
|----------------------------------|------------------------------------------------------------------|
| Lagertemperatur                  | -40 °C bis +70 °C (-40 °F bis +158 °F)                           |
| Luftfeuchtigkeit bei<br>Betrieb  | 5 % bis 85 % Luftfeuchtigkeit bei Betrieb                        |
| Luftfeuchtigkeit<br>bei Lagerung | 10 % bis 90 % Luftfeuchtigkeit bei Lagerung, nicht kondensierend |

# Begriffe

| Filmgrößen-<br>Äquivalent | Die Größe des aktiven Bereichs des Röntgenstrahlsensors im Verhältnis zu herkömmlichen im zahnärztlichen Bereich verwendeten Röntgensystemen auf Filmbasis.                                                                                                    |
|---------------------------|----------------------------------------------------------------------------------------------------|
| Aktiver Bereich           | Der äquivalente Sensorbereich, der für die Erstellung eines Bildes verwendet wird, gemessen in Quadratmillimetern (mm2). Je größer die Zahl, desto größer der aktive Bereich.                                                                                                    |
| Pixelzahl                 | Die Gesamtzahl der Pixel im aktiven Bereich des Sensors. Es gibt keinen Einheitswert; jedoch führt eine größere Zahl zu einem feineren Bild.                                                                                                    |
| Pixelgröße                | Die Größe des kleinsten einzelnen Bildelements, das im Verlauf der Bildaufnahme verwendet wird, gemessen in Mikrometern ( $\mu$ m). Je kleiner die Pixelgröße, desto feiner das Bild.                                                                                                    |
| Theoretische<br>Auflösung | Misst den maximalen Detaillierungsgrad, den das Sensorsystem in der Lage<br>ist zu erreichen, gemessen in Linienpaaren pro Millimeter (lp/mm). Je größer<br>die Zahl, desto feiner das Bild.                                                                                                    |
| Dynamikbereich            | Stellt die größte abgegebene Leistung des Geräts im Verhältnis zur kleinsten<br>abgegebenen Leistung dar, gemessen in Dezibel (dB). Eine große Zahl zeigt<br>einen größeren Röntgen-Belichtungsbereich, in dem das Röntgenstrahl-<br>sensorsystem ein Bild ohne Qualitätsverlust erzeugen kann. |
| Sensorkabel               | Gibt den Typ und die Länge des Sensorkabels an.                                                                                                    |
| Verbindungstyp            | Gibt den Verbindungstyp an, der für den Anschluss des Sensorsystems an den Computer verwendet wird.                                                                                                    |

# Dosisinformationen

Die folgende Tabelle enthält Empfehlungen für typische Belastungsfaktoren bei bestimmten Abständen zwischen dem Brennfleck und der Haut, um den nominalen Luftkermabereich (in mGy) für das Röntgenmedium zu erreichen, der für den bestimmungsmäßigen Gebrauch des digitalen ClearVision-Sensorsystems erforderlich ist.

| Einstellung   |     | 20-cm-Konus (8 in) |       | 30-cm-Konus (12 in) |       |
|---------------|-----|--------------------|-------|---------------------|-------|
|               |     | Erwachsener        | Kind  | Erwachsener         | Kind  |
|               |     |                    |       |                     |       |
| Schneidezahn  | kV  | 60                 | 60    | 60                  | 60    |
|               | mA  | 7                  | 7     | 7                   | 7     |
| В             | S   | 0,125              | 0,064 | 0,250               | 0,125 |
| 0             | mGy | 1,202              | 0,616 | 2,405               | 1,202 |
| Prämolar      | kV  | 60                 | 60    | 60                  | 60    |
|               | mA  | 7                  | 7     | 7                   | 7     |
| A             | S   | 0,125              | 0,064 | 0,250               | 0,125 |
| 2             | mGy | 1,202              | 0,616 | 2,405               | 1,202 |
| Bissflügel    | kV  | 60                 | 60    | 60                  | 60    |
|               | mA  | 7                  | 7     | 7                   | 7     |
| <u>n</u>      | S   | 0,160              | 0,080 | 0,320               | 0,160 |
| 0             | mGy | 1,539              | 0,769 | 3,078               | 1,202 |
| Unterer Molar | kV  | 60                 | 60    | 60                  | 60    |
|               | mA  | 7                  | 7     | 7                   | 7     |
|               | S   | 0,160              | 0,080 | 0,320               | 0,160 |
| 20            | mGy | 1,539              | 0,769 | 3,078               | 1,539 |
| Oberer Molar  | kV  | 60                 | 60    | 60                  | 60    |
|               | mA  | 7                  | 7     | 7                   | 7     |
| M             | S   | 0,200              | 0,100 | 0,400               | 0,200 |
|               | mGy | 1,924              | 0,962 | 3,847               | 1,924 |

# Garantie

Ein separater Garantieschein liegt dem System bei. Diesen ausfüllen und umgehend zurücksenden, um die Garantie bestätigen zu lassen und technische Unterstützung zu erhalten. Midmark kann keine technische Unterstützung oder Hilfestellungen anbieten, wenn Ihr Produkt nicht registriert wurde.

Garantieverlängerungen sind erhältlich. Für weitere Informationen bitte Midmark oder Ihrem Händler kontaktieren.

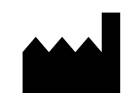

#### Hersteller

Midmark Corporation 1001 Asbury Drive Buffalo Grove, IL 60089, USA Tel.: 847-415-9800 Fax: 847.415-9801

www.midmark.com

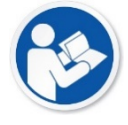

#### Kontaktdaten vom Technischen Kundendienst

Tel.: 1-800-MIDMARK (1-800-643-6275)

E-Mail: imagingtechsupport@midmark.com

Technische Bilbliothek www.midmark.com/technical-library